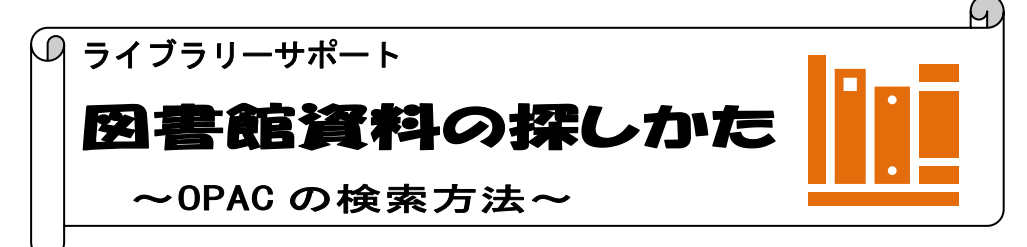

大学所蔵の資料を探したいときは、蔵書検索(OPAC)データベースを利用します。OPAC は図書 館のホームページから利用できます。

検索のしかた

蔵書検索 (OPAC)

https://library.nuhw.ac.jp/opac/opac\_search/ ▲学習支援センター > 参新潟医療福祉大学 > 😁 🍳 \*大学図書館トップページから画面 新潟医療福祉大学 図書館 Niigata University Of Health And Welfare Google 奥纨 G 言語を選択 ▼ 右上の OPAC 検索窓にキーワードを ▶ 総合案内 Q 情報検索 🎲 各種サポート 図書館概要 入力し、検索ボタンをクリックすると 検索結果一覧画面が表示されます。 Q OPAC チーム医療 当図書館で所載する図書・雑誌・視聴覚資料が検索 「詳細検索|をクリック () 蔵書検索 3大学の商 すると詳細検索画面が I My OPAC BLOGIN ▶ 簡易検索 詳細検索 分 OPAC にログインすることにより、貸出予約状況照会や学外への文献申込みがで 検索条件 表示されます。 電子ジャーナル 電子ブック 日本 リモートアクセス 利用案内 ANI 🗸 21811 1040 ANI 🗸 ✓ 一覧表示件数: 50 ✓ 並び順: 開速度 医療関連データベース・ツール 🕨 リモートアクセス(学外からの利用)もこちらから利用できます \*リモートアクセスは学内者限定サービスです 資料区分 検索する図書館 o 医中誌 Web o CiNii Research o PubMed o Scopus 回書 . 1907 湖医療福祉大学 11 図書館トップ画面 OPAC 詳細検索画面 食料農業大学 検索結果 本学の蔵書を検索した結果です。電子媒体は詳細画面から外部へリンクする事が可能 OPAC 検索結果一覧画面 検索キーワード:(全ての項目から:チーム医療)(検索する図書館:新潟医療福祉大学) 所蔵館 新潟医療福祉大学 (225) 該当件数:225件 並び順: 関連度 ✓ 一覧表示件数: 50 ✓ 件 1 2 3 4 5 🖌 🗰 データ種別 ◎ 全てのデータ種別 € 全選択 😂 メール送信 🕚 ファイル出力 🚾 Mendeley出力 🗌 図書 (165) AV (3) あだちかよこの検査値に基づいた栄養指導症例集 □ 特集記事 (57) 東京:チーム医療 ■■ 図書 所蔵件数:1件 出版年 請求メモ 大学 配架場所 請求記号 登録番号 状態 1<×< 2020-2022 (12) 2010-2019 (92) 新潟医療福祉大学 498.58-アダ 開架(2階開架) 000443069 \_\_\_\_\_ 請求メモ 2000-2009 (45) 1990-1999 (8) 1980-1989 (7 画面上部の図書館ロゴか、メニューバーの「TOP」をクリックすると OPAC の初期画面へ戻ります 新潟医療福祉大学 図書館 忱 💿 事業創造大学院大学 図書館 150 🔁 新潟食料農業大学図書館 Online Public Access Catalog TOP 新潟医療福祉大学 事業創造大学院大学 新潟食料農業大学 ■■■ 図書館サービス \*OPAC は同じ学校法人の事業創造大学院大、新潟食料農業大と共通です。OPAC 初期画面から再検 索すると3大学の所蔵結果が表示されます。検索対象を本学図書館のみにしたい場合は、詳細検索画面

より「検索する図書館」で指定する必要があります。

| 検索結果のみ                                                                                                    | かた(図書)                                                                                                    |                                                                                                    |                                                           |
|----------------------------------------------------------------------------------------------------|----------------------------------------------------------------------------------------------------|----------------------------------------------------------------------------------------------------|-----------------------------------------------------------|
| <b>検索結果一覧</b><br>武<br>武<br>武<br>武<br>武<br>大<br>大<br>太<br>武<br>大<br>大<br>太<br>武<br>大<br>大<br>大<br>大<br>大<br>大<br>大<br>大<br>大<br>大<br>大<br>大<br>大 | <b>I面</b> <sup>著蔵書絵物</sup> → CNNIPe<br><b>*</b> 検索結果の<br>資料タイトノ                                                                                                    | search(資文機案) <u>NOL-OPAC(国立国会図書</u><br>の件数と一覧が下部に表示<br>ル(青文字部分)をクリッ                                                                                                    | <u>電サーチ」「ROB(国内リポジトリ」</u><br>こされます。詳細情報を知りたい時は、<br>ノクします。 |
| <ul> <li>         ・</li></ul>                                                                                                    | 検索結果 本学の蔵:<br>検索キーワード:(全ての)<br>該当件数:228件       C全銀尺       1.       東       「業業業業       東       「二、       東       「二、       東       「二、       東       「二、       「二、        「二、   < | <ul> <li>書を検索した結果です。<br/>電子媒体は詳細画面<br/>項目から: チーム医療)</li> <li>1 2 3 4</li> <li>)メール送信 ○ファイル出力 図 Mendeley出力</li> <li>だちかよこの検査値に基づいた栄養指導症例<br/>京: チーム医療</li> <li>図書</li> <li>図書</li> <li>図書</li> <li>2 2 8 次</li> </ul> | <i>w</i> 5%部へリンクする事が可能です。                                 |
| 2010-2019 (93)<br>2000-2009 (45)<br>*検索条件を見<br>検索語の追加や                                                                                          | 」直したい場合は、「<br>シ条件の絞り込みをす                                                                                                    | 検索条件を開く」をクリ、<br>することができます。                                                                                                    | ックすると詳細検索画面が表示されます。                                       |
| <b>検索結果詳細情</b><br>*図書の詳細情                                                                                                    | <b>「報画面</b><br>報画面の所蔵情報か                                                                                                    | 図書                                                                                                    | 況を確認することができます。                                            |
| U シショウ リンリ ノ<br>臨床倫理の考え<br>データ種別 図書<br>出版者 東京:  専<br>出版年 2022.1<br>本文言語 日本語,                                                                    | カンカエカタト ジッセン<br>方と実践: 医療・ケフ<br><sup> </sup>                                                                                                    | : イリョウ ゲア チーム ノ タメ ノ ジ<br>Pチームのための事例検討法                                                                                                    | <sup>2</sup> レイ ケントワホワ<br>: / 清水哲郎, 会田薫子, 田代志門編<br>図書情報   |
| 大きさ     xii, 164         所蔵情報を非表示         巻次     大学                                                                                             | ɔ:挿図;26cm<br>配架場所                                                                                                    | 豆球留ち<br>請求記号<br>記号 登録番号 状 煎 コメント                                                                                                    | ISBN         刷年         利用注記         請求メモ         予約      |
| 新潟医<br>療福祉<br>大学<br>新潟医<br><sub>低短知</sub>                                                                                                    | 課(2階開架) 490.<br>リ<br>研究室 490.                                                                                                    | 15-<br>300903499<br>15-<br>、 300901816 研究室                                                                                                    | 9784130624237          『                                  |
| 大学                                                                                                    |                                                                                                    |                                                                                                    |                                                           |

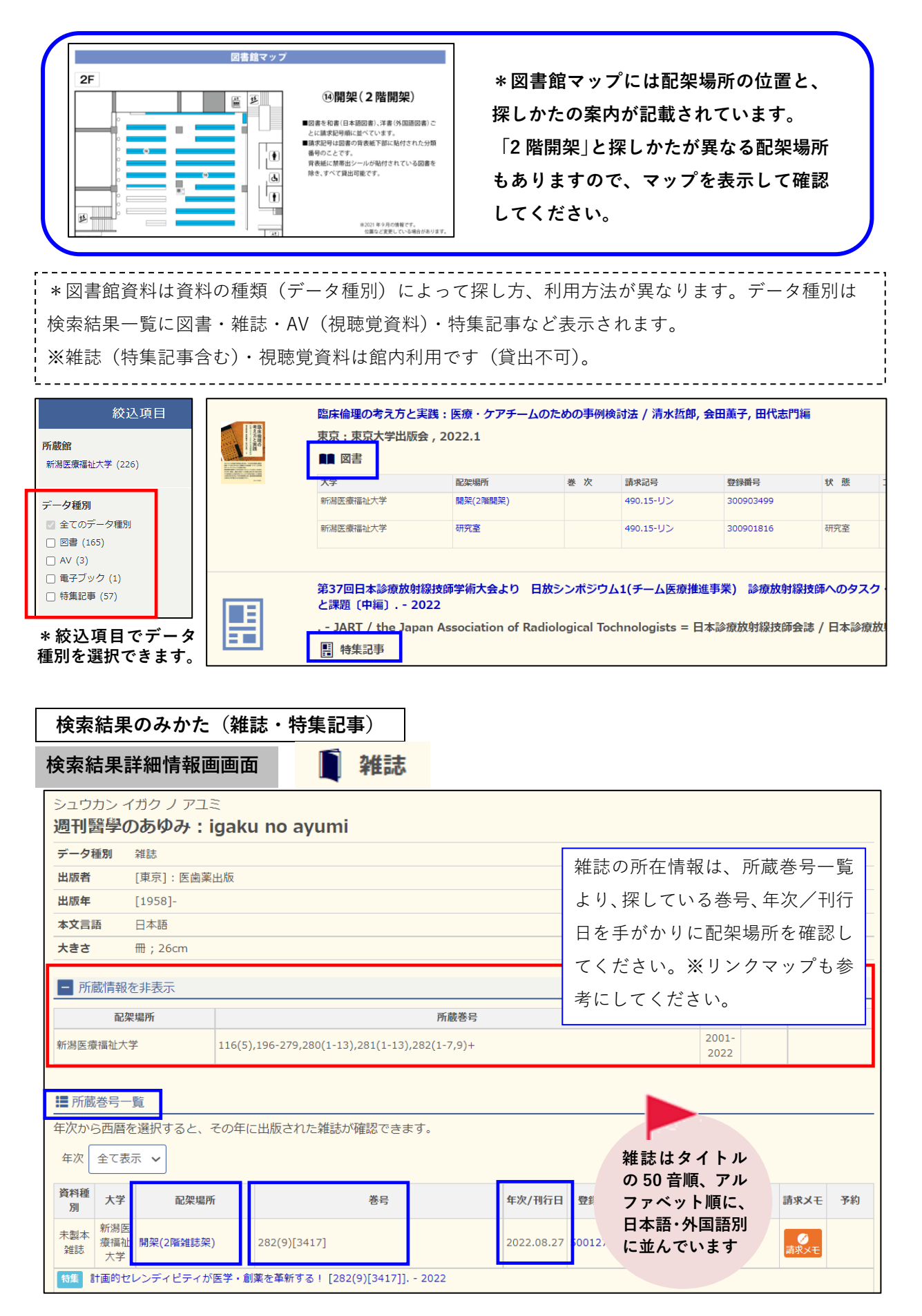

## 新潟医療福祉大学図書館

## 検索結果詳細情報画面 🚦 特集記事 心不全 チーム医療の理論と実践 特集記事名 特集記事とは、巻号ごとに特集テーマ 巻号 280(8)[3391] 刊行年 特集記事揭載巻号·刊行年 2022 がある雑誌のテーマ名のことです。※ 雑誌に掲載されている個々の記事は シュウカン イガク ノ アユミ 週刊醫學のあゆみ: igaku no ayumi OPAC では検索できません。 特集記事揭載雜誌名 データ種別 雑誌 探す場合は掲載雑誌、巻号、配架場所 [東京]:医歯薬出版 出版者 を確認してください。 出版年 [1958]-本文言語 日本語 大きさ 冊;26cm 所蔵情報を非表示 ■ 所蔵巻号一覧 特集記事掲載雑誌の所蔵情報 資料種 請求記 大学 配架場所 巻号 年次/刊行日 登録番号 状態 コメント 請求メモ 予約 別 号 未製本 開架(2階雑誌架) 280(8)[3391] 2022.02.19 00124908 禁帯出 雑誌

書庫出納(請求メモ)

\*図配架場所(所在)が閉架書庫・図書館事務室などの資料を利用したい場合は、館内レシートプリ ンタから請求メモを印刷し、氏名・所属を記入の上カウンターで申し込んで下さい。スタッフが出納 します。※配架場所が「開架」の場合は直接ご利用ください。

| トウニョウビョウ チーム イリョウ ノ ジッサイ:カンジャ サントトモニアユム<br>糖尿病チーム医療の実際:患者さんと共に歩む / 山田幸男著 |                      |                                              |                  |           |     |        |                                                      |  |  | ] <sub>「</sub>   | <del>]</del> またい工 |           |                                   |                                 |             |
|--------------------------------------------------------------------------|----------------------|----------------------------------------------|------------------|-----------|-----|--------|------------------------------------------------------|--|--|------------------|-------------------|-----------|-----------------------------------|---------------------------------|-------------|
| データ                                                                      | 種別                   | 図書                                           |                  |           |     |        |                                                      |  |  |                  |                   |           | 請水 <b>∧</b> ∟                     |                                 | 9           |
| 出版者                                                                      |                      | 吹田:                                          | 吹田:メディカ出版        |           |     |        |                                                      |  |  |                  |                   |           | 所在が書庫の資料<br>に記入のうえ、<br>ださい        | 料は、氏名、所属<br>カウンターで請求            | を下記<br>えしてく |
| 出版年                                                                      |                      | 2003.                                        | 2003.9           |           |     |        |                                                      |  |  |                  |                   |           |                                   |                                 |             |
| 本文言                                                                      | 語                    | 日本語                                          | 日本語              |           |     |        |                                                      |  |  |                  |                   | 配架場所      | 開架(2階開架)                          |                                 |             |
| 大きさ                                                                      |                      | xii, 24                                      | xii, 241p ; 26cm |           |     |        |                                                      |  |  |                  |                   |           | 請水記亏<br>                          | 493.123-7/~                     |             |
| <ul> <li>所蔵情報を非表示</li> </ul>                                             |                      |                                              |                  |           |     |        |                                                      |  |  |                  | 状態                | 000327684 |                                   |                                 |             |
| 巻 次                                                                      | 大学                   | 配架場所 請求記号 登録番号 状態 コメント ISBN 刷 年 利用注記 請求メモ 予約 |                  |           |     |        |                                                      |  |  |                  | 予約                |           |                                   |                                 |             |
|                                                                          | 新潟<br>医療<br>福祉<br>大学 | 開架(2階<br>開架)                                 | 493.123-<br>ヤマ   | 000327684 |     |        | 4840408033                                           |  |  | <b>び</b><br>請求メモ | <b>會</b><br>予約    |           | 糖尿病チーム<br>と共に歩む / L<br>ディカ出版 , 2  | 医療の実際 : 患者<br>山田幸男著 吹日<br>003.9 | さん<br>日:メ   |
|                                                                          | 新潟<br>医療<br>福祉<br>大学 | 閉架 書<br>庫(一般)                                | 493.123-<br>ヤマ   | 300139904 |     |        | 4840408033                                           |  |  | <br>請求メモ         | <b>日</b><br>予約    |           | <sup>学生番号 また</sup><br><b>学籍番号</b> | は 教職番号<br>• 氏名を記入               | ,           |
|                                                                          | 新潟<br>医福<br>社<br>学   | 研究室                                          | 493.123-<br>ヤマ   | 300355229 | 研究室 | )<br>1 | ※研究室の図書を利用希望の場合は、<br>カウンターでご相談ください。<br>(学外者は利用できません) |  |  |                  |                   |           |                                   |                                 |             |

\*ご不明な点は下記までお問い合わせください\* 新潟医療福祉大学図書館 TEL:025-257-4503(内線 1101) e-mail : library@nuhw.ac.jp